# Chapter 1 Preface

- 1-1 About This Manual
- 1-2 Basic Operations
  - 1-2-1 Screen Layouts and Menus
  - 1-2-2 Button and Icon Explanation
  - 1-2-3 Search Method
  - 1-2-4 Entry/Display Formats for Dates
  - 1-2-5 Cautions for Smooth Operations
  - 1-2-6 E-mail/SMS Notification Feature
  - 1-2-7 Settings Page

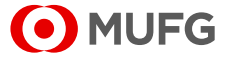

# 1-1 About This Manual

This manual describes the operations that can be performed on COMSUITE Portal. This manual contains the following chapters:

**Chapter 1 "Preface"** (this chapter) provides information about the organization and conventions as well as basic information about COMSUITE Portal. Please read this chapter before you start operation.

**Chapter 2 "Login and Transaction Authorization"** describes how to log in to COMSUITE Portal and how to perform transaction authorization.

Chapter 3 "Administration - Customer Profile" describes how to inquire about the customer profile of your company.

Chapter 4 "Administration - User Profile" describes how to administer the profiles of users.

**Chapter 5 "Administration - My Profile"** describes how to administer the profile of an operator himself/herself.

Chapter 6 "Notice" describes how to inquire about messages sent from MUFG Bank in COMSUITE Portal.

Chapter 7 "Log" describes how to view and download activity logs of COMSUITE Portal.

Appendix provides supplementary information about COMSUITE Portal.

#### Conventions

| Symbol | Description                                                                                                    |
|--------|----------------------------------------------------------------------------------------------------|
| []     | Indicates texts displayed on the screen, such as page titles and button names.<br>e.g. [User Profile Inquiry: Details] page<br>Click on [Search] button. |
| R3     | Indicates other chapters or sections of this manual for reference. Click the link as needed to move to the page.                                         |
| ģ      | Indicates notes or tips about operations.                                                                                                    |

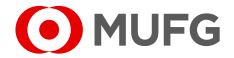

# **1-2 Basic Operations**

### 1-2-1 Screen Layouts and Menus

#### What is COMSUITE Portal?

COMSUITE Portal is a portal site for the global transaction banking services offered by MUFG Bank. The site gives you a comprehensive view of information about the services and transaction banking, and also serves as an entry point to the services.

COMSUITE Portal has the following features:

• Global Cash Balance (displayed to GCMS Plus users) Calculates the total closing/intraday balances of your company's accounts in GCMS Plus for each of the six areas (groups) and visually displays them on a world map. Use this feature for managing balances on a global basis. The regional maps are also available.

- Notice
- Allows you to check messages from MUFG Bank about COMSUITE Portal and the services. • To Do - Details

Displays the number of data "Waiting for Application", "Waiting for Approval", and "Rejected" in COMSUITE Portal and COMSUITE services. Use this feature for your task management.

- Direct Links and Service Links Provides you access to COMSUITE services and local cash management services. You can use the services in Direct Links without entering the credential such as ID and password again.
- Service Catalog

Provides you access to the introduction pages for the COMSUITE services that you can sign up.

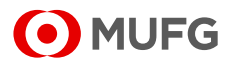

#### **COMSUITE Portal Top Page**

Top Page is displayed immediately after login.

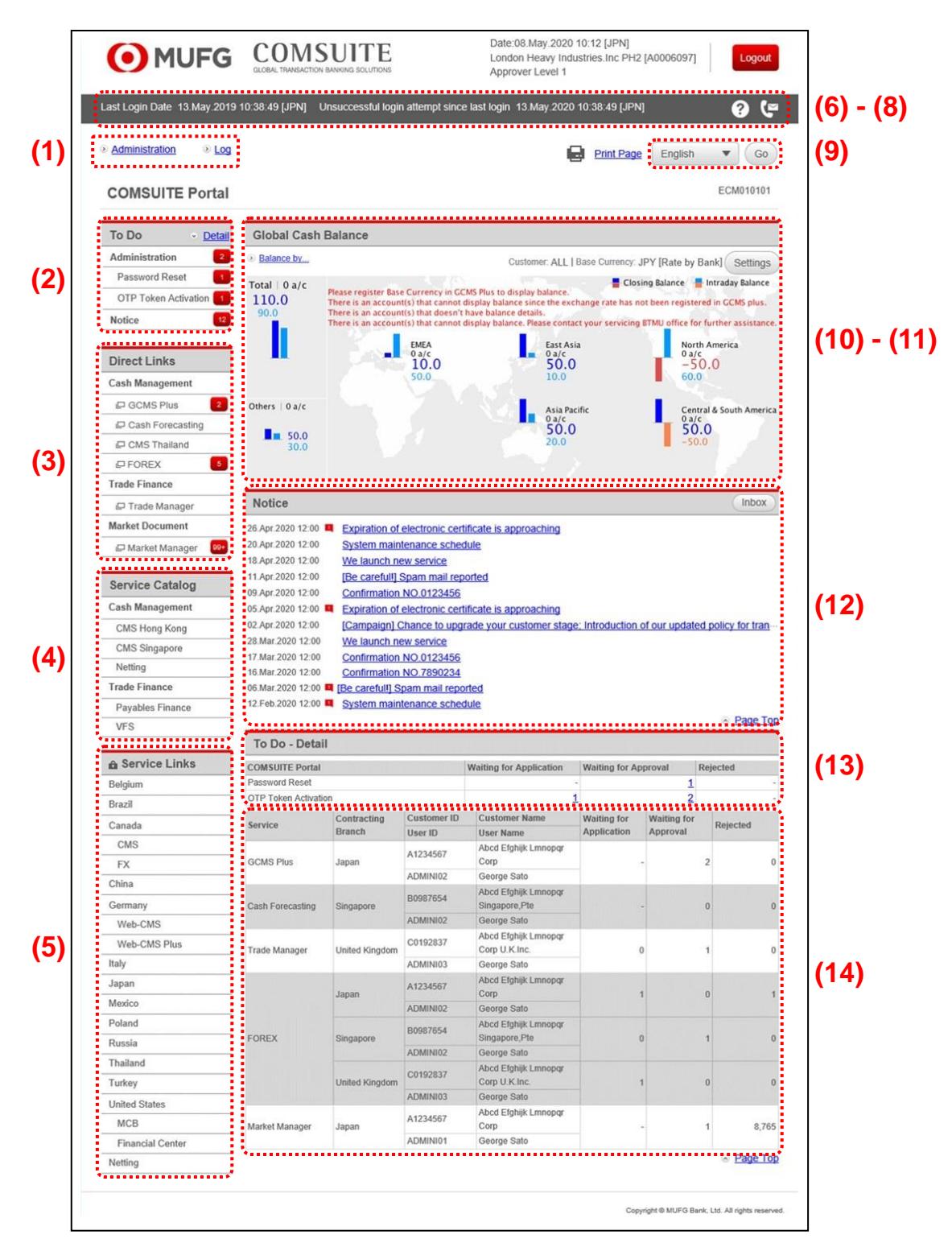

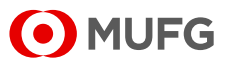

|      | Field                                                                 | Description                                                                                                    |  |  |
|------|-----------------------------------------------------------------------|----------------------------------------------------------------------------------------------------|--|--|
| (1)  | Main Menu                                                             | Provides a menu for administering COMSUITE Portal.<br>Click the links to display each Submenu or operation page.                                                                                                    |  |  |
| (2)  | To Do                                                                 | Displays the number of To Do items in the COMSUITE Portal administration menu. Clicking [Detail] navigates you to the [To Do - Detail] section.                                                                                                    |  |  |
| (3)  | Direct Links                                                          | Starts each service of COMSUITE.                                                                                                    |  |  |
| (4)  | Service Catalog                                                       | Displays each service of COMSUITE that you have not yet signed up.                                                                                                    |  |  |
| (5)  | Service Links                                                         | Links to local cash management services.<br>You will need to login on these services separately from COMSUITE Portal.                                                                                                    |  |  |
| (6)  | Last Login Date/<br>Unsuccessful login<br>attempt since last<br>login | Displays the date and time of the last login, and failed login attempt after the last successful login<br>If logged in without any failure, a hyphen is displayed.                                                                                                    |  |  |
| (7)  | [Help] icon 🕜                                                         | Displays Help page with a list of manuals.                                                                                                    |  |  |
| (8)  | [Contact Us] icon 🕼                                                   | Displays Contact List of your MUFG Bank branch.                                                                                                    |  |  |
| (9)  | Switch Language button                                                | Select a language and click on [Go] button to change the display language.                                                                                                    |  |  |
| (10) | Global Cash Balance                                                   | Displays the number and the total balances of the accounts that you can<br>inquire about on GCMS Plus.<br>The map visually displays the accounts information by area (EMEA, East<br>Asia, Asia Pacific, North America, Central & South America, and Other<br>Banks) along with a bar chart representing each total balance.<br>The darker bars represent closing balances, while the lighter bars represent<br>intraday balances.<br>You can switch between the global map and the regional maps by clicking the<br>[Balance by] link. |  |  |
| (11) | [Settings] button                                                     | Displays the setting page where you can configure the map display.<br>For details, see 🕼 1-2-7 Settings Page.                                                                                                    |  |  |
| (12) | Notice                                                                | Lists messages from MUFG Bank about COMSUITE.<br>The latest 99 mails are displayed on the [Notice] list on Top Page. The latest<br>of important mails is listed on top.<br>To view mails other than those on Top Page, click on [Inbox] button.                                                                                                    |  |  |
| (13) | To Do - Detail                                                        | Displays the numbers of "Waiting for Application", "Waiting for Approval" and<br>"Rejected" items in the COMSUITE Portal Administration menu.<br>Click the link of the number of "Waiting for Application" or "Waiting for<br>Approval" items to view the detailed data.                                                                                                    |  |  |
| (14) | To Do - Detail<br>(COMSUITE Services)                                 | Displays the number of data "Waiting for Application", "Waiting for Approval",<br>and "Rejected" in each COMSUITE service. When there is no such data, the<br>number column displays "0".<br>You can start each service by clicking the service name link.<br>As this To Do List does not cover some of the services, the names of such<br>services are not displayed. Use (3) Direct Links to start such services and<br>check the status.                                                                                            |  |  |

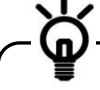

To ensure the balances in Global Cash Balance are calculated correctly, you need to register a base currency and set appropriate exchange rates in Administration menu of GCMS Plus. For details, see GCMS Plus Online Manual.

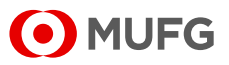

#### Submenu Page

When you click on an item from the Main Menu on the left side of Top Page, a submenu page is displayed.

| MUFG                       | COMSUITE<br>GLOBAL TRANSACTION BANKING SOLUTIONS | 1 <u>Help</u>      | Contact Us     | Print Page<br>SWCUST02 Nat | Logout<br>me [SWCUST02]<br>User200Name<br>MUFG Bank |
|----------------------------|--------------------------------------------------|--------------------|----------------|----------------------------|-----------------------------------------------------|
|                            | Date: 2022.07.06 17:19 [JPN]                     |                    |                |                            |                                                     |
| C Top Page                 |                                                  |                    |                |                            |                                                     |
| Administration             |                                                  |                    |                |                            |                                                     |
|                            |                                                  |                    |                |                            |                                                     |
| Customer Profile           |                                                  |                    |                |                            |                                                     |
| → <u>Inquiry</u>           |                                                  |                    |                |                            |                                                     |
| User Profile               |                                                  |                    |                |                            |                                                     |
| → Inquiry                  | → Pass                                           | word Reset         |                |                            |                                                     |
| → Physical OTP Token Activ | vation → OTP                                     | Token Request / Re | eset           |                            |                                                     |
|                            |                                                  |                    |                |                            |                                                     |
| My Profile                 |                                                  |                    |                |                            |                                                     |
| → Revision / Inquiry       | → Pass                                           | word Change        |                |                            |                                                     |
| (S) Ton Page               | ••••••••••••••••••••••••••••••••••               | •••••              | Copyright © MU | FG Bank, Ltd. All n        | ahts reserved                                       |

|     | Field   | Description                                     |
|-----|---------|-------------------------------------------------|
| (1) | Submenu | Displays available submenu items as links.      |
|     |         | Click the links to display each operation page. |

#### **Operation Page**

| O ML                                               | JFG COMSUL<br>GLOBAL TRANSACTION BANKING                                                                                                    | TE                                                     | 1 Help                | Contact Us  | ABC Corp [A999999<br>George Sa |
|----------------------------------------------------|----------------------------------------------------------------------------------------------------|--------------------------------------------------------|-----------------------|-------------|--------------------------------|
|                                                    |                                                                                                    |                                                        |                       |             | Bank of Tokyo-Mitsubishi U     |
|                                                    | Date: 2015.09.08 11:35 [JPN]                                                                                                    | ]                                                      |                       |             |                                |
| C Top Page                                         |                                                                                                    |                                                        |                       | Select Menu | Inquiry 🝷 🖸                    |
| Password Re                                        | set: Result                                                                                                    |                                                        |                       |             | ECM200204                      |
|                                                    | act has been approved. For or the fination                                                                                                    | password can be output only                            | PDF (Initial Password | d) Go       | to Administration Menu         |
| User Information                                   | n                                                                                                    | password can be output only                            | PDF (Initial Password | d) Ga       | to Administration Menu         |
| User Information<br>COMSUITE                       | n<br>Contracting Branch Name                                                                                                    | Japan                                                  | PDF (Initial Password | d) Ga       | to Administration Menu         |
| User Information                                   | n<br>Contracting Branch Name<br>Customer ID                                                                                                    | Japan<br>A999999                                       | PDF (Initial Password | d) Ga       | to Administration Menu         |
| User Information<br>COMSUITE                       | n Contracting Branch Name Customer ID Customer Name                                                                                             | Japan<br>A999999<br>ABC Corp                           | PDF (Initial Password | d) Ga       | to Administration Menu         |
| User Information<br>COMSUITE                       | n Contracting Branch Name Customer ID User ID User ID                                                                                           | Japan<br>A999999<br>ABC Corp<br>ADMIN02                | PDF (Initial Password | d) Ga       | o to Administration Menu       |
| User Information<br>COMSUITE                       | n<br>Contracting Branch Name<br>Customer ID<br>Customer Name<br>User ID<br>User Name                                                            | Japan<br>A9999999<br>ABC Corp<br>ADMIN02<br>John Smith | PDF (Initial Passwor  | d) Ga       | o to Administration Menu       |
| User Information<br>COMSUITE<br>e-mail Address fo  | Contracting Branch Name     Customer ID     Customer Name     User ID     User Name     User Name     Or Password / Challenge Code Notification | Japan<br>A999999<br>ABC Corp<br>ADMIN02<br>John Smith  | PDF (Initial Passwor  | d) Go       | to Administration Menu         |
| User Information<br>COMSUITE<br>e-mail Address for | n Contracting Branch Name Customer ID User Name User Name Or Password / Challenge Code Notification                                             | Japan<br>A999999<br>ABC Corp<br>ADMIN02<br>John Smith  | PDF (Initial Password | d) Go       | to Administration Menu         |

|     | Field           | Description                                                                                                    |
|-----|-----------------|----------------------------------------------------------------------------------------------------|
| (1) | [Top Page] link | Returns to Top Page.                                                                                                    |
| (2) | Menu selection  | Jumps to another menu item page in the submenu without returning to Top<br>Page.<br>Select an item to jump to and click on [Go] button. |
| (3) | Submenu button  | Returns to the list page of submenu items.                                                                                              |

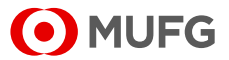

User Types and Available Menus There are two types of users in COMSUITE Portal, Administrators and Users. The following sets of menus are available to each type of users. Note that you cannot modify these sets of menus.

|                | Monu                                                                                             | Availa                                             | ability         |
|----------------|--------------------------------------------------------------------------------------------------|----------------------------------------------------|-----------------|
|                | Menu                                                                                             | Administrator                                      | User            |
| Administration | Customer Profile: Inquiry                                                                        | $\checkmark$                                       | $\checkmark$    |
|                | User Profile: Inquiry                                                                            | $\checkmark$                                       | $\checkmark$    |
|                | User Profile: Password Reset                                                                     | <ul><li>✓: "Apply" and<br/>"Approve" (*)</li></ul> | ✓: "Apply" only |
|                | User Profile: OTP Token Activation<br>(Depending on the contract, the<br>menu is not displayed.) | ✓: "Apply" and<br>"Approve" (*)                    | ✓: "Apply" only |
|                | User Profile: OTP Token Request / Reset                                                          | $\checkmark$                                       | -               |
|                | My Profile: Revision / Inquiry                                                                   | $\checkmark$                                       | ✓               |
|                | My Profile: Password Change                                                                      | $\checkmark$                                       | $\checkmark$    |
| Mail           |                                                                                                  | $\checkmark$                                       | $\checkmark$    |
| Log            |                                                                                                  | $\checkmark$                                       | $\checkmark$    |

\* When you apply for password reset or OTP token activation, it must be approved by another Administrator.

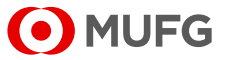

# 1-2-2 Button and Icon Explanation

The following table describes the buttons and icons used in COMSUITE Portal.

| Display          | Meaning                      | Description                                                                                                    |  |  |  |  |
|------------------|------------------------------|----------------------------------------------------------------------------------------------------|--|--|--|--|
| ₽                | Print page                   | Clicking the [Print Page] link next to the icon prints the current screen.<br>When the screen does not fit in your paper, change the orientation in your<br>printer setup from Portrait to Landscape and try printing it again. |  |  |  |  |
| Print Page       | Print page                   | Prints the current screen.<br>When the screen does not fit in your paper, change the orientation in yo<br>printer setup from Portrait to Landscape and try printing it again.                                                   |  |  |  |  |
| Logout           | Logout                       | Log out from COMSUITE Portal.<br>After logout, you cannot continue operation on COMSUITE services.                                                                                                    |  |  |  |  |
|                  | Hide                         | Some sections on COMSUITE Portal Top Page have one of these buttons                                                                                                    |  |  |  |  |
| +                | Show                         | Clicking [-] button hides the section and changes the button to [+]. Clicking this [+] button shows the section again.                                                                                                    |  |  |  |  |
| -1               | Go to last page              |                                                                                                    |  |  |  |  |
| -                | Go to next page              |                                                                                                    |  |  |  |  |
| F                | Go to previous<br>page       | Allows you to navigate across pages in the list.                                                                                                    |  |  |  |  |
| I+-              | Go to top page               |                                                                                                    |  |  |  |  |
| <b>A</b>         | Ascending order              | Indicates that data in the list is sorted by the item with one of these icons                                                                                                    |  |  |  |  |
| •                | Descending order             |                                                                                                    |  |  |  |  |
|                  | Display Calendar             | Displays the calendar page to enter a date.<br>For details, see 🔊 1-2-4 Entry/Display Formats for Dates.                                                                                                    |  |  |  |  |
| Ш                | Display Software<br>Keyboard | Displays the software keyboard to enter login password.                                                                                                    |  |  |  |  |
|                  | Important mail               | Indicates that the mail is important.                                                                                                    |  |  |  |  |
| $\checkmark$ $>$ | Link                         | Allows you to navigate across pages.                                                                                                    |  |  |  |  |
|                  | Link within page             | Allows you to navigate within the current page.                                                                                                    |  |  |  |  |
| ?                | Help                         | Navigates you to the manuals download page.                                                                                                    |  |  |  |  |
| ſ                | Contact                      | Navigates you to the contact page.                                                                                                    |  |  |  |  |
| 1                | Number of items              | Displays the total number of To Do item.                                                                                                    |  |  |  |  |

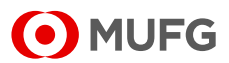

#### **Search Method** 1-2-3

One of the following matching methods is predetermined for each keyword entry field.

| Method         | Description                                                                                                | Keyword Entry Example<br>(When searching for "Taro Yamada") |  |  |
|----------------|----------------------------------------------------------------------------------------------------|-------------------------------------------------------------|--|--|
| Complete Match | Search for data that perfectly matches the keyword.                                                        | OK Taro Yamada<br>NO Taro<br>NO Yamada                      |  |  |
| Partial Match  | Search for data that contain one or more characters included in the keyword. Enter at least one character. | OK Taro Yamada<br>OK Taro<br>OK Yamada                      |  |  |

п

[1] Keywords are typically case-sensitive.[2] For the search method of each item, see the Search Criteria Description in each chapter.

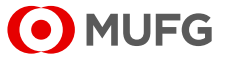

### 1-2-4 Entry/Display Formats for Dates

The date entry/display formats are specified by your MUFG Bank branch. The entry format is indicated on the right of each entry field. Slashes will be added automatically after your entry.

|              | /***                   |             | Date entry                                                                            | y field                                                               |                                   |
|--------------|------------------------|-------------|---------------------------------------------------------------------------------------|-----------------------------------------------------------------------|-----------------------------------|
| During entry |                        |             | /                                                                                     |                                                                       |                                   |
| Valid Date * | From 140808            | 🔝 То 150430 |                                                                                       | YYMMDD                                                                |                                   |
|              | [Calendar] button ···· |             | Entry format                                                                          |                                                                       |                                   |
|              |                        |             | e.g. To enter the<br>2014 to April 30<br>format,<br>enter "140808"<br>(14/08/08 and 1 | e range from A<br>hth, 2015 in YY<br>and "150430".<br>5/04/30 is also | ugust 8th,<br>MMDD<br>acceptable) |
| After entry  |                        |             |                                                                                       |                                                                       |                                   |
| Valid Date * | From 14/08/08          | To 15/04/3  | 0                                                                                     | YYMMDD                                                                |                                   |

#### **Entry/Display Format Samples**

|          | Entry format | for April 30th, 2015 | Output (display)<br>format | for April 30th, 2015 |
|----------|--------------|----------------------|----------------------------|----------------------|
| Format 1 | DD/MM/YY     | 30/04/15             | DD.MMM.YYYY                | 30.Apr.2015          |
| Format 2 | MM/DD/YY     | 04/30/15             | MMM.DD.YYYY                | Apr.30.2015          |
| Format 3 | YY/MM/DD     | 15/04/30             | YYYY.MMM.DD                | 2015.Apr.30          |
| Format 4 | YY/MM/DD     | 15/04/30             | YYYY.MM.DD                 | 2015.04.30           |

#### Using the Calendar feature to enter dates

You can use a or in next to date entry fields. Click on this icon to display the calendar.

| 6 | COMSUITE: Calendar - Window 🗖 🔲 💌 |           |           |           |           |           |                |  |  |  |
|---|-----------------------------------|-----------|-----------|-----------|-----------|-----------|----------------|--|--|--|
| 6 | 🥖 about:blank                     |           |           |           |           |           |                |  |  |  |
| Г | E 2015 ▼ September ▼              |           |           |           |           |           |                |  |  |  |
| Ŀ | Sun                               | Mon       | Tue       | Wed       | Thu       | Fri       | Sat            |  |  |  |
|   | <u>30</u>                         | <u>31</u> | 1         | 2         | 3         | 4         | <u>5</u>       |  |  |  |
| L | <u>6</u>                          | <u>7</u>  | <u>8</u>  | <u>9</u>  | <u>10</u> | <u>11</u> | <u>12</u>      |  |  |  |
| L | <u>13</u>                         | <u>14</u> | <u>15</u> | <u>16</u> | <u>17</u> | <u>18</u> | <u>19</u>      |  |  |  |
|   | <u>20</u>                         | <u>21</u> | <u>22</u> | <u>23</u> | <u>24</u> | <u>25</u> | <u>26</u>      |  |  |  |
|   | <u>27</u>                         | <u>28</u> | <u>29</u> | <u>30</u> | 1         | 2         | <u>3</u>       |  |  |  |
|   | <u>4</u>                          | <u>5</u>  | <u>6</u>  | <u>7</u>  | <u>8</u>  | <u>9</u>  | <u>10</u>      |  |  |  |
|   | Close                             |           |           |           |           |           |                |  |  |  |
|   |                                   |           |           |           |           | 1009 🔍    | 6 <del>•</del> |  |  |  |

Select a year and a month. Use the arrow buttons on the left and right to move to the previous or next month.

" Click on a day of the month to set the date into the entry page.

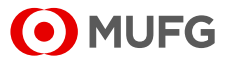

# 1-2-5 Cautions for Smooth Operations

This section describes operations that may cause problems in COMSUITE Portal.

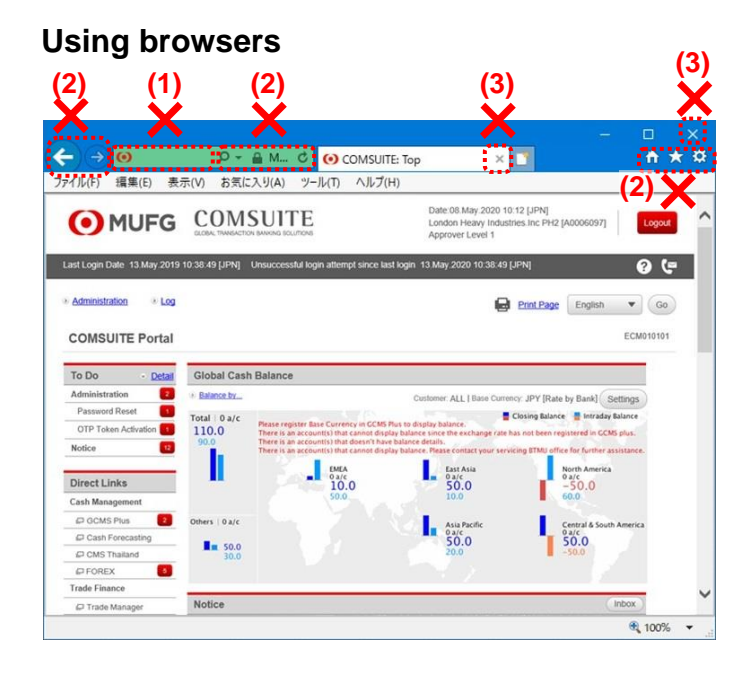

### Using mouse devices

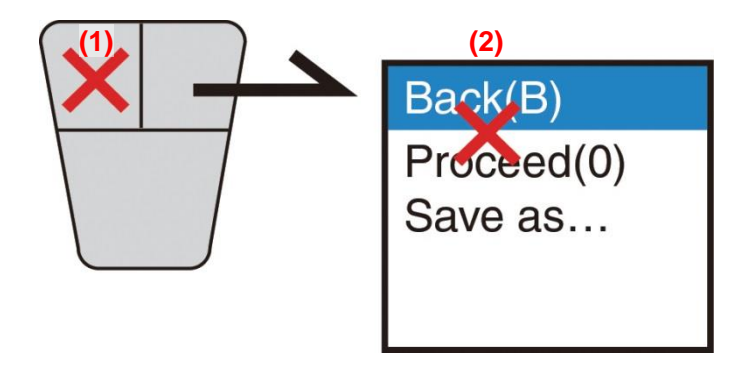

#### Using keyboards

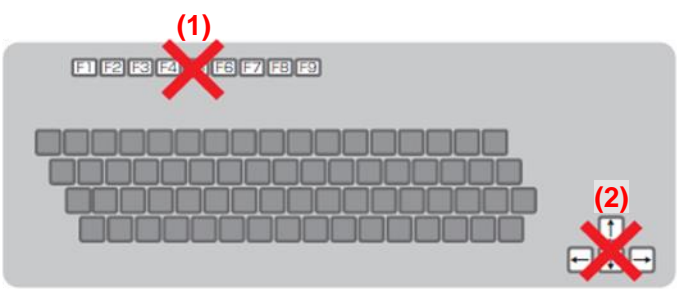

(1) Do not enter a URL address directly in the Address bar.

You cannot jump to any other menu or a site other than COMSUITE Portal by typing addresses directly after logging in.

(2) Do not use the buttons on the browser address bar and toolbar such as [←], [→], [Ů], and [X].

They are not supported and may not function normally. Be sure to use only the buttons provided on the COMSUITE Portal pages.

(3) Do not use [X] button in the upper-right corner of tabs and browsers.
 By clicking on [X] button, COMSUITE
 Portal may not close normally. This can result in login failure at the next login attempt.
 To close COMSUITE Portal, click on
 It orgoutt button in the upper-right corner of

[Logout] button in the upper-right corner of the screen.

- (1) Use single-left-click only. (double-click is not supported) Do not double-click any text link or button.
- (2) Do not use "Back" or "Forward" of
- browsers. Right-clicking on the browser and selecting the back or forward arrow may bring up an

error message or cause irregular operations. Please be sure to use the text links or buttons on the COMSUITE Portal pages to navigate.

- (1) Do not use the function key for updating the COMSUITE Portal pages.
- (2) Do not use the function keys corresponding to [Forward] button and [Back] button of browsers.

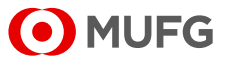

# 1-2-6 E-mail/SMS Notification Feature

This feature sends e-mail notifications to users to inform them of events such as approval request, application rejection, and password change.

|      | Туре                                      | Token type      | E-mail/SMS | Description                                                                                                    |
|------|-------------------------------------------|-----------------|------------|----------------------------------------------------------------------------------------------------|
| (1)  | Approval Request<br>Notice                | Physical        | E-mail     | Informs users who have the Approval privilege that there is data waiting for approval.                                                                         |
| (2)  | Rejection Notice                          | Physical        | E-mail     | Informs the applicant that the application has been rejected.                                                                                                  |
| (3)  | OTP Token Expiry<br>Notice                | Physical        | E-mail     | Informs users that their OTP Token will expire soon.                                                                                                    |
| (4)  | My Profile Change<br>Notice               | Physical/Mobile | E-mail     | Informs users that their profile has been changed.                                                                                                    |
| (5)  | Password Change<br>Notice                 | Physical/Mobile | E-mail     | Informs users that their password has been changed.                                                                                                    |
| (6)  | Password Reset<br>Notice                  | Physical/Mobile | E-mail     | Informs users that their password has been<br>reset.<br>Note that this is not sent to the users who<br>should use Challenge Code for password<br>registration. |
| (7)  | OTP Token Activation<br>Completion Notice | Physical/Mobile | E-mail     | Informs users that their OTP token has been activated.                                                                                                    |
| (8)  | Application<br>Completion Notice          | Mobile          | E-mail     | Informs users that their mobile OTP tokens are now ready for initial authentication.                                                                           |
| (9)  | PDF Password Notice                       | Mobile          | E-mail     | Informs users of the password to open the PDF file attached to the Application Completion Notice.                                                              |
| (10) | Passcode Notice                           | Mobile          | E-mail/SMS | Informs users of the passcode to enter when authenticating their mobile OTP tokens for the first time.                                                         |

#### Notices sent by the E-mail/SMS Notification feature

#### The concept of the Approval Request / Rejection Notice

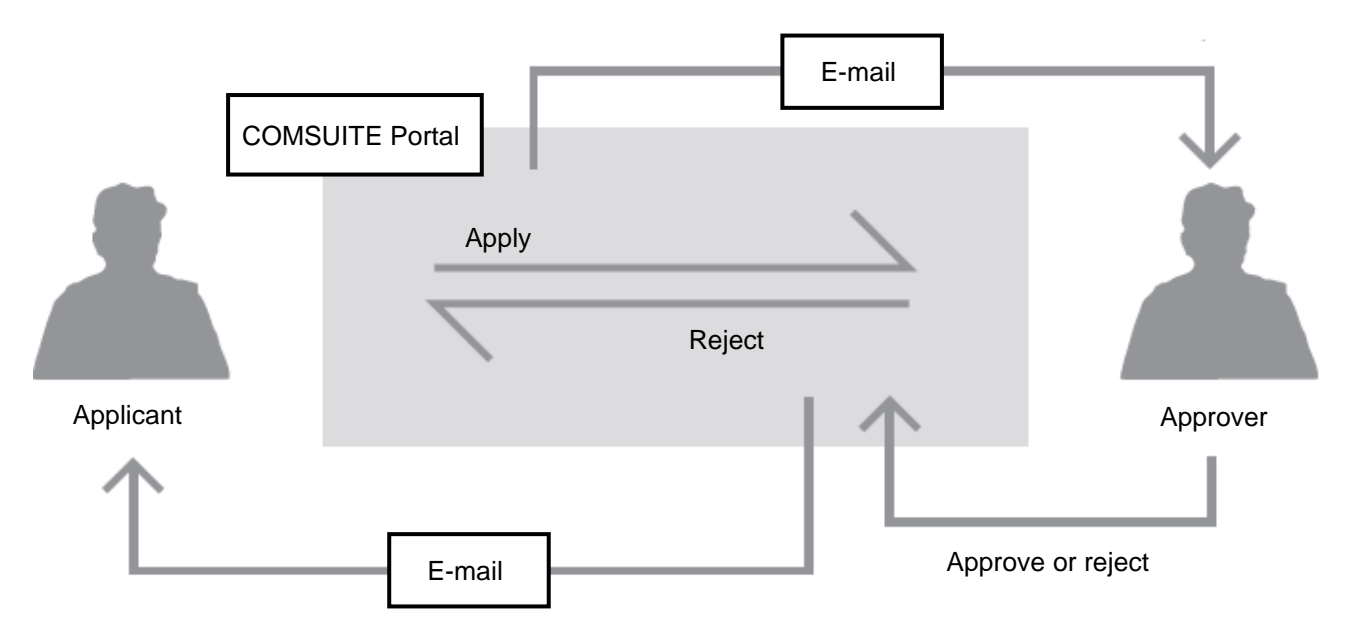

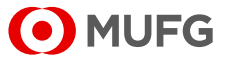

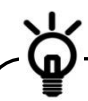

Notification type (1)-(10) will be sent to the address in [e-mail Address] field of User Profile. This address setting is necessary in order to use these notifications.

Additionally, [Notification for Approval Flow] field of your User Profile has to be set to "Yes" in order to use Notification type (1)-(2).

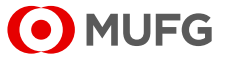

# 1-2-7 Settings Page

This section describes how to inquire about and revise the settings for the map display.

#### <u>Steps</u>

1. Select [Settings].

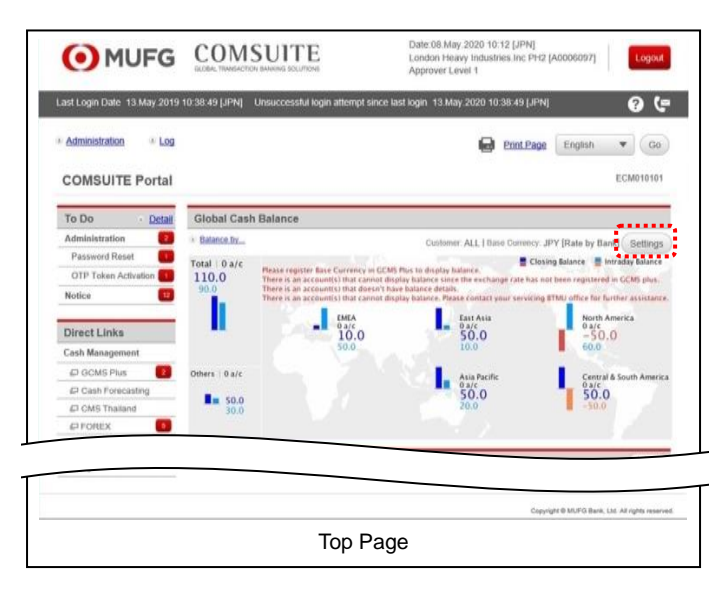

(1) Select [Settings] of the Global Cash Balance.

#### 2. Confirm/Revise the contents.

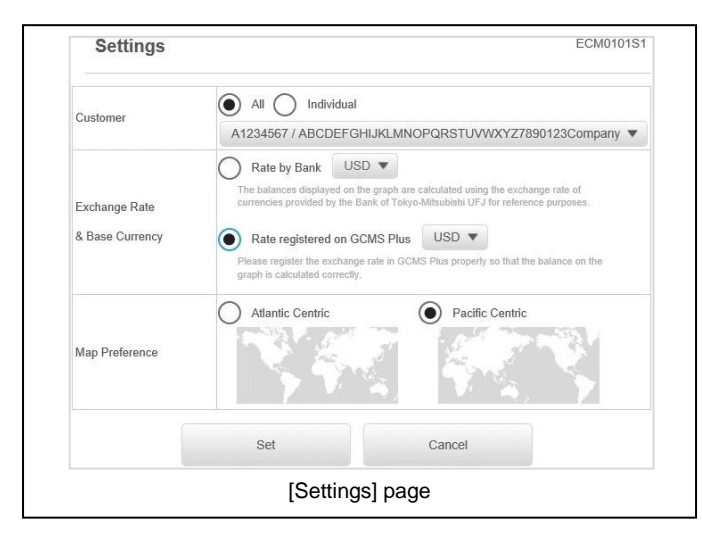

- (1) The [Settings] page is displayed. Confirm the contents.
- (2) When revising the settings, select the options and click the [Set] button.

For details on each field, see the following "Screen Field Description".

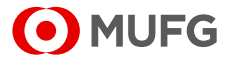

| Field                            | Description                                                                | Remarks                                                                                                    |
|----------------------------------|----------------------------------------------------------------------------|----------------------------------------------------------------------------------------------------|
| Customer                         | Select an option to specify which customer to include.                     | <ul> <li>Select one from the following:</li> <li>All:<br/>Include all the customers.</li> <li>Individual:<br/>Include the specified customer.</li> </ul>                                                                                   |
| Exchange Rate<br>& Base Currency | Select an option to specify the<br>exchange rate and the base<br>currency. | <ul> <li>Select one from the following and a currency:</li> <li>Rate by Bank:<br/>Exchange rate provided by MUFG Bank for reference purposes.</li> <li>Rate registered on GCMS Plus:<br/>Exchange rate registered on GCMS Plus.</li> </ul> |
| Map Reference                    | Select the center of the global map.                                       | Select one from the following:<br>• Atlantic Centric<br>• Pacific Centric                                                                                                    |

#### **Screen Field Description**

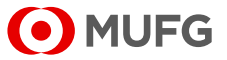